admin, admin essential, portal, logins and security

## **Customizing User Logins**

You can now customize logins and passwords for student Portal access. You must contact School Pathways to turn on this module.

## **Step 1: Set Policies**

Go to Administration>Settings>Security>Policies and expand the Security section by clicking on □Show.

Set all policies.

| ity 🗹 Show                                                                                                    |                          |
|----------------------------------------------------------------------------------------------------|--------------------------|
| Student login account creation format. (studentloginformat)                                                                                    | All                      |
| What format do you want to use to create student logins? See Admin > Settings > Security > Customizing Default Logins. (Default [firstname].[i | d]) [lowerfirstname][id] |
|                                                                                                    |                          |
| Student default password format. (studentpwformat)                                                                                             | All                      |
| What format do you want to use to create student logins? See Admin > Settings > Security > Customizing Default Logins (Default: [randomstrin   | g]) [lowerlastname][zip] |
|                                                                                                    |                          |
| Require student to change password. (studentchangePW)                                                                                          | All                      |
| It is a good idea to have the student change their password when they first log in. Require this? (Default: y                                  | ns) ®No<br>©Yes          |

- 1. Student login account creation format enter what fields you want to use for the student login. Example in this view is [lowerfirstname][id] which renders similar to: jane12345
- Student default password format enter what fields you want to use for the student password. Example in the above view is [lowerlastname][zip] which renders similar to: brown96106
- 3. Require student to change password when they first log into the portal? Example in the above view is set to "NO"
- Enable the use of insecure public logins?
  Example in the above view is set to "YES"
- 5. Allow the use of medium strength passwords? Example in the above view is set to "YES"
- 6. Enable table-level permissions? Example in the above view is set to "NO"

## **Step 2: Validating Settings and Changing Passwords**

## Administration>Settings>Security»Customizing Default Logins

1. Validate Format (that is set in the school policies - Step 1 above) by clicking the Validate Format button. View to make sure the settings are what you want.

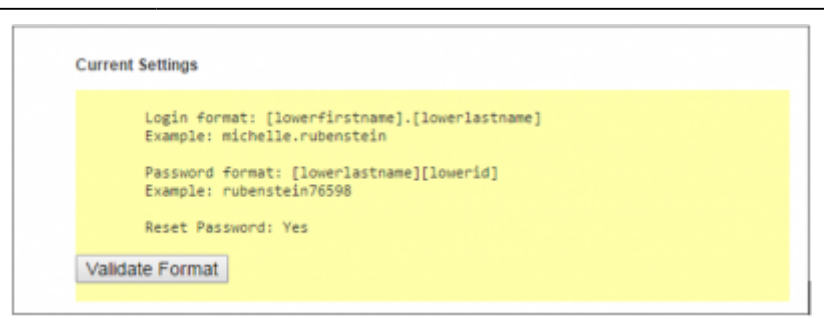

- 2. Click Preview Resetting Student Accounts to get a list of students and their new logins.
  - 1. Clicking this 🦡 icon will reset the student's password.
  - 2. You can also reset all student's passwords at once using the button at the bottom of the page.

Teachers can view their student's passwords by going to Teacher Pages>Student Logins.

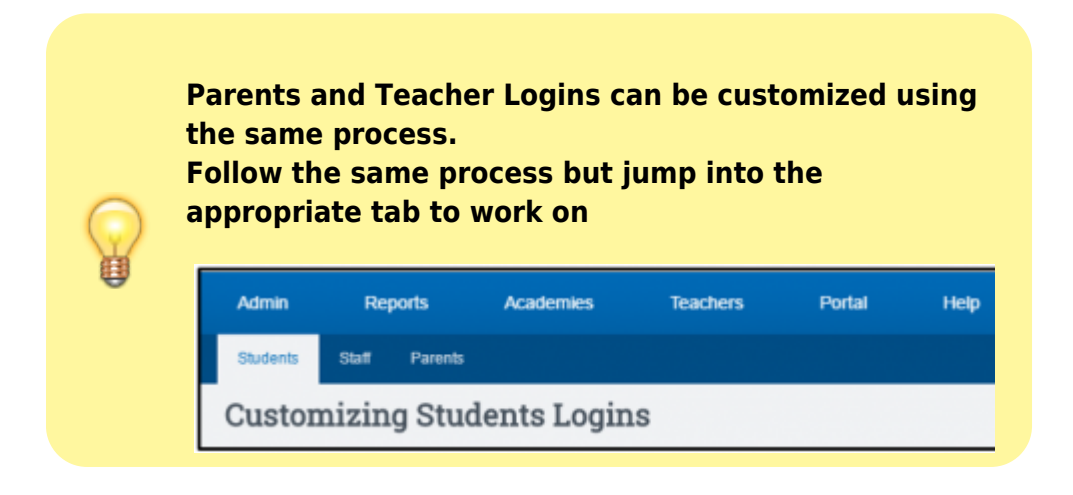

From: https://schoolpathways.com/knowledgebase/ - School Pathways Knowledge Base

Permanent link: https://schoolpathways.com/knowledgebase/doku.php?id=products:admin:security:customlogins

Last update: 2018/01/19 23:44